Step 1: Select the number of tickets you would like for the PICK 6, a location to purchase and choose the ticket type 'Firebirds DS Flex' and hit 'Apply'.

| Select quantity and location for your Firebirds Different Seat Flex Plan                                                                                                    | This plan requires the same quantity of tickets and same location for each selected item.                                                                                                    |
|----------------------------------------------------------------------------------------------------|----------------------------------------------------------------------------------------------------|
| Tucson Roadrunners       Image: Second second second | <ul> <li>Select a location</li> <li>Select a location</li> <li>Lower Defensive Blue Line - \$43 per ticket</li> <li>Upper Defensive Blue Line - \$43 per ticket</li> <li>Center Ice - \$72.50 per ticket</li> <li>Lower Attack Zone - \$58 per Ticket</li> <li>Upper Attack Zone - \$58 per Ticket</li> <li>Lower Defensive Endzone - \$25 per Ticket</li> </ul> |
| Select quantity and location for your Firebirds Different Seat Flex Plan                                                                                                    | This plan requires the same quantity of tickets and same location for each selected item.  Select Quantity  Lower Defensive Blue Line - \$43 per ticket  Select a ticket type                                                                                                    |
| WED Tucson Roadrunners ()<br>Select quantity and location for your Firebirds Different Seat Flex Plan                                                                                                    | Select a ticket type Firebirds DS Flex This plan requires the same quantity of tickets and same location for each selected item.                                                                                                    |
|                                                                                                    | Select Quantity 1 - + Lower Defensive Blue Line - \$43 per ticket  Firebirds DS Flex Apply                                                                                                    |

Step 2: Choose up to 6 events from the February, March, and April Games by clicking on 'Select'.

| H                        | ockey Games 🕥                                           | <b>0</b> Tio   | icket(s) Selected Select up | to 6 Item(s) (Optional) |
|--------------------------|---------------------------------------------------------|----------------|-----------------------------|-------------------------|
| FEB<br>3<br>FRI          | Coachella Valley Firebirds vs.<br>San Diego Gulls 🕥     | Acrisure Arena | 7:00 PM                     | Select                  |
| EB<br>4<br>SAT           | Coachella Valley Firebirds vs.<br>San Diego Gulls ⊙     | Acrisure Arena | 5:00 PM                     | Select                  |
| :ев<br>  <b>5</b><br>ved | Coachella Valley Firebirds vs.<br>Tucson Roadrunners 🕥  | Acrisure Arena | 7:00 PM                     | Select                  |
| ЕВ<br><b>8</b><br>БАТ    | Coachella Valley Firebirds vs.<br>Bakersfield Condors 🕥 | Acrisure Arena | 6:00 PM                     | Select                  |
|                          | Coachella Valley Firebirds vs.<br>Ontario Reign 📎       | Acrisure Arena | 3:00 PM                     | Select                  |
| ЕВ<br>27                 | Coachella Valley Firebirds vs.<br>San Jose Barracuda 🕥  | Acrisure Arena | 7:00 PM                     |                         |
| 1AR<br>1                 | Coachella Valley Firebirds vs.                          | Acrisure Arena | 7:00 PM                     | Select                  |

Step 3: As you go through and select your games, the previous one will rollup and show the total # of tickets for the specific game. Once you complete picking all your games, click on 'Find Tickets' at the bottom of the page.

|                  | Eirobirde DS Eloy                                     |                |         |             |
|------------------|-------------------------------------------------------|----------------|---------|-------------|
| MAR<br>15<br>WED | Coachella Valley Firebirds vs.<br>Iowa Wild 🕥         | Acrisure Arena | 7:00 PM | Remove      |
| MAR<br>12<br>SUN | Coachella Valley Firebirds vs.<br>Texas Stars ⊘       | Acrisure Arena | 3:00 PM | Select      |
| MAR<br>11<br>SAT | Coachella Valley Firebirds vs.<br>Texas Stars ⊘       | Acrisure Arena | 6:00 PM | 1 Ticket(s) |
| MAR<br>8<br>WED  | CV Firebirds vs. Henderson<br>Silver Knights 🕥        | Acrisure Arena | 7:00 PM |             |
| MAR<br>1<br>WED  | Coachella Valley Firebirds vs.<br>Calgary Wranglers 🕥 | Acrisure Arena | 7:00 PM | 1 Ticket(s) |
| MON              | San Jose Barracuda 📎                                  | Achsure Arena  | 1.00 FW |             |

Step 4: After clicking on 'Find Tickets' you will be brought to a summary page that will display all the events that you have chosen. If all looks good, click on 'Add to Cart'.

| See * 40  | Coachella Valley Firebirds vs. San<br>Diego Gulls<br>Acrisure Arena<br>Fri, Feb 3, 2023 7:00 PM   |             | 18:05 Left to purchase Add to Cart             |
|-----------|---------------------------------------------------------------------------------------------------|-------------|------------------------------------------------|
|           | Firebirds DS Flex<br>Section 118, Row D, Seat 5                                                   | \$43.00 × 1 | Subtotal \$258.00                              |
|           | Available for free mobile deliveryl                                                               |             | Applicable fees will be displayed in the cart. |
| See . (9) | Coachella Valley Firebirds vs. San<br>Diego Gulls<br>Acrisure Arena<br>Sat, Feb 4, 2023 5:00 PM   |             | Give up these tickets and search again         |
|           | Firebirds DS Flex<br>Section 118, Row D, Seat 12                                                  | \$43.00 × 1 |                                                |
|           | Available for free mobile delivery!                                                               |             |                                                |
| EUT 14 44 | Coachella Valley Firebirds vs. Ontario<br>Reign<br>Acrisure Arena<br>Mon. Feb 20, 2023 3:00 PM    |             |                                                |
|           | Firebirds DS Flex<br>Section 118, Row D, Seat 5                                                   | \$43.00 × 1 |                                                |
|           | Available for free mobile delivery!                                                               |             |                                                |
| W . 4     | Coachella Valley Firebirds vs. Calgary<br>Wranglers<br>Acrisure Arena<br>Wed, Mar 1, 2023 7:00 PM |             |                                                |
|           | Firebirds DS Flex<br>Section 118, Row D, Seat 5                                                   | \$43.00 × 1 |                                                |
|           | Available for free mobile delivery!                                                               |             |                                                |

Step 5: Prior to being taken to your cart, you will see the below pop up. You'll want to hit 'Continue' and either Sign In,or Create an Account.

| S2 16 4         | Coachella Valley Firebirds vs. San<br>Diego Gulls                                              |                | 16:31 Left to purchase                                         |
|-----------------|------------------------------------------------------------------------------------------------|----------------|----------------------------------------------------------------|
| Constant of the | Acrisure Arena<br>Fri, Feb 3, 2023 7:00 PM                                                     |                | Add to Cart                                                    |
|                 | Firebirds DS Flex<br>Section 118, Row D, Seat 5                                                | \$43.00 x 1    | Subtotal \$258.00                                              |
|                 | Available for free mobile delivery!                                                            |                | Applicable fees will be displayed in<br>cart.                  |
|                 | Coachella Vall<br>Diego Gulls<br>Acrisure Arena<br>Sat, Feb 4, 202                             | e' to sign in. | <ul> <li>Give up these tickets and<br/>search again</li> </ul> |
|                 | Firebirds DS Fitz<br>Section 118, Row D, Seat 12                                               | \$43.00 x 1    |                                                                |
| REIGY 16        | Coachella Valley Firebirds vs. Ontario<br>Reign<br>Acrisure Arena<br>Mon, Feb 20, 2023 3:00 PM |                |                                                                |
|                 | Firebirds DS Flex<br>Section 118, Row D, Seat 5                                                | \$43.00 x 1    |                                                                |
|                 | Available for free mobile delivery!                                                            |                |                                                                |

Step 6: Login with your existing information or if your new, click 'Sign Up'

| Sign Into Accrisure Anon / Coachello Volley         Proves to: Kolemater         Image: Intervent Sign Into Accretic Update         Water Sign Into Accretic Update         Water Sign Into Accretic Update         Water Sign Into Accretic Update         Water Sign Into Accretic Update         Water Sign Into Accretic Update         Water Sign Into Accretic Update         Water Sign Into Accretic Update         Water Sign Into Accretic Update         Water Sign Into Accretic Update         Water Sign Into Accretic Update Into Update Sign Into Into Update Sign Into Update Sign Into Update Sign Into Into Update Sign Into I                                                                                                    |
|----------------------------------------------------------------------------------------------------|
| Provention Example Test State State S      |
| Encl Advess  Exception 172@gnal.com  Person  Person Person Person  |
| Remember Ernol     Book       Benember Ernol     Forget Passed       By control or Ernol     Forget Passed       By control or Ernol     Forget Passed       By control or Ernol     Forget Passed       By control or Ernol     Forget Passed       By control or Ernol     Forget Passed       By control or Ernol     Forget Passed       By control or Ernol     Forget Passed       By control or Ernol     Forget Passed                                                                                                    |
| Personal Total Tot |
| Commentation     Commentation     Commentation     Commentation     Commentation     Commentation     Commentation     Commentation     Commentation     Commentation     Commentation     Commentation     Commentation                                                                                                    |
| Permetter Erroll     Permetter Erroll     Perm      |
| By control up on the page, may up on the <b>News O'</b> Mar or uncontrol to the<br>information of the up on a control of the one <b>Press Party</b> .<br>Stops In<br>New to Techestmathy                                                                                                    |
| Sign In<br>New to Tubernooter <sup>®</sup> Sign Up                                                                                                    |
| Nex to Toletmoster Sign Up                                                                                                    |
|                                                                                                    |

Step 7: In the Shopping Cart, you'll want to choose your delivery method 'Add to Acct' and hit 'Checkout'

|                                           |                        |                                                      |                                                              |                                       |      | home   fag   cont                         | act us   log out             |
|-------------------------------------------|------------------------|------------------------------------------------------|--------------------------------------------------------------|---------------------------------------|------|-------------------------------------------|------------------------------|
|                                           |                        |                                                      |                                                              |                                       |      |                                           |                              |
| Hello, Kim Barto                          | n                      | Shopping C                                           | art                                                          |                                       |      | Your order will exp                       | ire in 12:11 minutes         |
| You are currently in Accou                | nt 5413748             | Cart Items                                           |                                                              |                                       |      |                                           |                              |
| Your order will e                         | xpire in               |                                                      |                                                              |                                       |      |                                           |                              |
| 12:1                                      | 1                      | item                                                 |                                                              | details                               | type | price                                     | total                        |
|                                           |                        | Firebirds Differe<br>Acrisure Arena<br>Show Events a | ent Seat Flex Plan<br>nd Seats                               | Various                               |      |                                           | \$516.00                     |
| Item Total<br>Delivery Total<br>Fee Total | 516.00<br>0.00<br>0.00 | Select Delivery                                      | Select Delivery Me<br>Select Delivery Me<br>Add To Acct (USD | thod<br>thod<br>0 00 Per Ticket All I | ✓ ?  | change se                                 | ate Lromovo                  |
| Total Amount                              | USD 516.00             |                                                      |                                                              |                                       | ,    | change se                                 | ats fremove                  |
| checko                                    | out                    | Cost Summa                                           | ıry                                                          |                                       |      |                                           |                              |
| contir                                    | nue shopping           |                                                      |                                                              |                                       |      | ltem Total<br>Delivery Total<br>Fee Total | \$516.00<br>\$0.00<br>\$0.00 |
|                                           |                        |                                                      |                                                              |                                       |      | Total Amount                              | USD 516.00                   |

Step 8: In the payment screen choose 'Credit/Debit Card', enter in all your information and then hit 'Next Step'

|                                                                                                    |                                                                                                    |                                              | home   faq   contact us   view cart   log ou         |
|----------------------------------------------------------------------------------------------------|----------------------------------------------------------------------------------------------------|----------------------------------------------|------------------------------------------------------|
| Hello, Kim Barton                                                                                                    |                                                                                                    |                                              | Your order will expire in 8:50 minut                 |
| You are currently in Account 5413748                                                                                                    | » PAYMENT                                                                                                    | r i i i i i i i i i i i i i i i i i i i      | CONFIRMATION                                         |
| Your order will expire in                                                                                                    | Pay in Full                                                                                                    |                                              |                                                      |
| 8:50                                                                                                    | step 1: payment in                                                                                                   | formation                                    | step 2: review and submit                            |
|                                                                                                    | Select your payment method.                                                                                          |                                              |                                                      |
| Item Total 516.00<br>Delivery Total 0.00<br>Fee Total 0.00                                                                                                    | Payment Option: Credit/Del                                                                                           | bit Card 🗸                                   |                                                      |
| Total Amount USD 516.00                                                                                                    | <ul> <li>Add a New Card</li> </ul>                                                                                   |                                              |                                                      |
| view cart details                                                                                                    | Please enter the first and last name                                                                                 | e, street address and zip or postal code     | exactly as it appears on your credit card statement. |
|                                                                                                    |                                                                                                    |                                              |                                                      |
|                                                                                                    | First Name *                                                                                                    |                                              | * = Required                                         |
| Account Address<br>Please note: All items will be delivered                                                                                                    | First Name *<br>Last Name *                                                                                          |                                              | * = Required                                         |
| Please note: All items will be delivered<br>via the method of delivery selected.<br>Items may also be managed within                                                                                                    | First Name *<br>Last Name *<br>Address *                                                                             |                                              | * = Required                                         |
| Please note: All items will be delivered<br>via the method of delivery selected.<br>Items may also be managed within<br>Ticket Management. Please be advised<br>that any changes made to the address<br>will undth the actioner of the                                                                                  | First Name *<br>Last Name *<br>Address *<br>Postal / Zip Code *                                                      |                                              | * = Required                                         |
| Please note: All items will be delivered<br>via the method of delivery selected.<br>Items may also be managed within<br>Ticket Management. Please be advised<br>that any changes made to the address<br>will update the primary address on the<br>account.                                                              | First Name *<br>Last Name *<br>Address *<br>Postal / Zip Code *<br>Card Type *                                       | American Express V                           | * = Required                                         |
| Please note: All items will be delivered<br>via the method of delivery selected.<br>Items may also be managed within<br>Ticket Management. Please be advised<br>that any changes made to the address<br>will update the primary address on the<br>account.                                                              | First Name *<br>Last Name *<br>Address *<br>Postal / Zip Code *<br>Card Type *<br>Card Number *                      | American Express V                           | * = Required                                         |
| Account Address<br>Please note: All items will be delivered<br>via the method of delivery selected.<br>Items may also be managed within<br>Ticket Management. Please be advised<br>that any changes made to the address<br>will update the primary address on the<br>account.<br>Kim Barton<br>,92203                   | First Name *<br>Last Name *<br>Address *<br>Postal / Zip Code *<br>Card Type *<br>Card Number *<br>Expiration Date * |                                              | * = Required                                         |
| Account Address<br>Please note: All items will be delivered<br>via the method of delivery selected.<br>Items may also be managed within<br>Ticket Management. Please be advised<br>that any changes made to the address<br>will update the primary address on the<br>account.<br>Kim Barton<br>,92203<br>change address | First Name * Last Name * Address * Postal / Zip Code * Card Type * Card Number * Expiration Date *                   | American Express                             | * = Required                                         |
| Account Address<br>Please note: All items will be delivered<br>via the method of delivery selected.<br>Items may also be managed within<br>Ticket Management. Please be advised<br>that any changes made to the address<br>will update the primary address on the<br>account.<br>Kim Barton<br>,92203<br>change address | First Name *<br>Last Name *<br>Address *<br>Postal / Zip Code *<br>Card Type *<br>Card Number *<br>Expiration Date * | American Express V American Express V        | * = Required                                         |
| Account Address<br>Please note: All items will be delivered<br>via the method of delivery selected.<br>Items may also be managed within<br>Ticket Management. Please be advised<br>that any changes made to the address<br>will update the primary address on the<br>account.<br>Kim Barton<br>,92203<br>Change address | First Name * Last Name * Address * Postal / Zip Code * Card Type * Card Number * Expiration Date *                   | American Express V<br>American Express V<br> | * = Required                                         |

Step 9: Review and click 'Submit Order'. To see a list of your seats before hitting 'Submit Order', click on 'Show events and Seats'.

| CV Firebirds                                                                                           |                                                      |                                                                      |                                                  | 1                                         | powered by <b>tic</b>                     | ketmaster                  |
|----------------------------------------------------------------------------------------------------|------------------------------------------------------|----------------------------------------------------------------------|--------------------------------------------------|-------------------------------------------|-------------------------------------------|----------------------------|
|                                                                                                    |                                                      |                                                                      |                                                  | home   faq   conta                        | ct us   view                              | / cart   log ou            |
| Hollo, Kim Barton                                                                                      |                                                      |                                                                      |                                                  | Your                                      | order will expi                           | re in 6:48 minut           |
| You are currently in Account 5413748                                                                   | ĸ                                                    | PAYMENT                                                              |                                                  | CONFIRM                                   | ATION                                     |                            |
| Your order will expire in                                                                              | Pay in Full                                          |                                                                      |                                                  |                                           |                                           |                            |
| 6:48                                                                                                   | step 1: p                                            | ayment information                                                   |                                                  | step 2: revie                             | w and submit                              | t                          |
|                                                                                                    | Cart Items                                           |                                                                      |                                                  |                                           |                                           | edit cart items            |
| Item Total 516.00                                                                                      | item                                                 | detail                                                               | s typ                                            | e price                                   |                                           | total                      |
| Delivery Total         0.00           Fee Total         0.00           Total Amount         USD 516.00 | Firebirds Different                                  | Seat Flex Plan Various                                               |                                                  |                                           |                                           | \$516.00                   |
| submit order                                                                                           | Delivery: Add To Acc                                 | t                                                                    |                                                  |                                           |                                           |                            |
|                                                                                                    |                                                      |                                                                      |                                                  | ۵                                         | Item Total<br>Ielivery Total<br>Fee Total | \$516.0<br>\$0.0<br>\$0.0  |
| Please note: All items will be delivered                                                               |                                                      |                                                                      |                                                  | То                                        | otal Amount                               | USD 516.0                  |
| Items may also be managed within<br>Ticket Management. Please be advised                               | Payment Details                                      | G (Credit/Debit Card)                                                |                                                  |                                           | edit pa                                   | ayment details             |
| that any changes made to the address<br>will update the primary address on the                         | card holder                                          | credit card                                                          | expiration date                                  | billing address                           |                                           |                            |
| Kim Barton<br>, 92203                                                                                  | Kim Barton                                           | American Express<br>x6000                                            | 03/24                                            | 40185 Calle Cancun 922                    | 03                                        |                            |
| change address                                                                                         | I agree to the terms of u<br>questions regarding you | use. All orders are subject to cr<br>r order, please contact custome | edit card or bank acco<br>er service at 1-888-NH | unt approval and billing addre<br>L-PALM. | ess verification.                         | lf you have any            |
|                                                                                                    |                                                      |                                                                      |                                                  |                                           | USE                                       | Total Amount <b>516.00</b> |
|                                                                                                    |                                                      |                                                                      |                                                  | « previous step                           | su                                        | bmit order                 |